## **DIB Express Transfer**

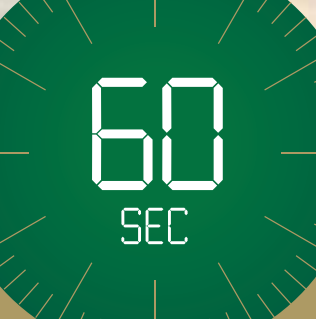

# UAE to Pakistan in 60 seconds

Choose the express way to make transfers.

Terms and conditions apply.

### Steps to add new beneficiary (Via alt online)

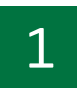

Login to **alt** online by entering your username and password Click on 'Transfers'

| Dubai Isla                     | amic Bank                 |                                     | NEND                     | SECURITY    | SELLING IN          | WOHERE'S     | HELP C       | MONCT GWIERS       | 1054     |
|--------------------------------|---------------------------|-------------------------------------|--------------------------|-------------|---------------------|--------------|--------------|--------------------|----------|
|                                |                           | RELATIONSHIP SUMMARY ~              | PAYMENTS -               | TRA         | NSFERS +            | TOOL         | S = Al       | PPLY -             | <b>0</b> |
| _                              |                           |                                     |                          |             |                     |              |              |                    |          |
| Accounts                       | AED                       | 3,729.05                            |                          |             | Cards<br>Do not own | n a card?    | Apply Now    |                    |          |
| Current                        | AED                       | 3,729.05 👻                          | Assets<br>3,729.05       |             |                     |              |              |                    |          |
| Investments                    |                           |                                     | Liabilities<br>88,763.00 |             | Finances            |              | AED          | -68.763.0          | 0        |
| Do not own an in               | vestment account? Apply   | / Now                               |                          |             | Personal F          | inance       | AED          | 88,763.0           | • •      |
|                                |                           | }                                   | Privacy Policy           |             |                     |              |              |                    |          |
|                                |                           | PRIV                                | ACY POLIC                | Y           |                     |              |              |                    |          |
| t                              | Oubal Islamic Bank (DIB)  | has a strict policy of keeping cust | omer information se      | cret and se | cure. The bani      | c assures l  | t customers  | that:              |          |
| Personal or Busine<br>regard.  | ss information provided   | shall be safeguarded using the hip  | ghest standards of s     | ecurity and | confidentialit      | ry and the   | bank will m  | ake its best effor | ts in i  |
| Only authorized en<br>process. | nployees shall have acce  | ss to the information and those e   | mployees who violat      | te the bank | 's privacy poli     | ciés shall l | be dealt wit | h the normal disc  | iplina   |
| Collection and use             | of customer personal int  | formation shall be kept to a minim  | um for promoting th      | e bank's pr | oducts and se       | rvices.      |              |                    |          |
| Information provide<br>Law     | ed shall not be shared ar | APPLY NOW tem R                     | EMIND ME LATER           | with NO     | T INTERESTED        | from th      | e customer   | or as required by  | the      |
|                                |                           |                                     |                          |             |                     |              |              |                    |          |

| 1        |  |
|----------|--|
| <u> </u> |  |
|          |  |

#### Click on 'Express Transfer'

| ينك يبي الإسلامي<br>Dubai Islamic Bank |             |                       | (III)<br>HENJ  | SECURITY | SETTIMOS | FAVORITES           | (?)<br>HELP | (C)<br>CONTACT     | (III)<br>CHURGES | (U)<br>100.007 |  |
|----------------------------------------|-------------|-----------------------|----------------|----------|----------|---------------------|-------------|--------------------|------------------|----------------|--|
|                                        | RELATIONSHI | P SUMMARY +           | PAYMENT5       | * IR     | ANSFERS  | <b>1</b> 00         | ILS -       | APPLY              |                  |                |  |
| MAKE A QUICK TRANSFER                  |             |                       | TRANSFER       |          |          |                     | (           | <b>Q</b><br>MANAGE |                  |                |  |
| Pay From                               | -           | - BETWEEN MY ACCOUNTS |                |          |          |                     | BEN         | EFICIARIES         |                  |                |  |
| Select Beneficiary                     | -           | OTHER DIB ACCOUNTS    |                |          |          | SCHEDULED TRANSFERS |             |                    |                  |                |  |
|                                        |             | DOMESTIC TRANSFER     |                |          |          |                     |             |                    |                  |                |  |
| Amount                                 |             | INTERNA               | TIONAL TRANSFE | R        |          |                     |             |                    |                  |                |  |
| TRANSFER NOW                           |             | EXPR                  | ESS TRANSFER   | NEW]     |          |                     |             |                    |                  |                |  |
|                                        |             | Re                    | MIT TO ATM     |          |          |                     |             |                    |                  |                |  |
|                                        |             | SV                    | VIFT ADVICE    |          |          |                     |             |                    |                  |                |  |
|                                        |             |                       |                |          |          |                     |             |                    |                  |                |  |

### 3

Select the Account from which you would like to transfer from.

|                 | 3.4 st               |                                                            |                                                                        |                                                                                 |                                                                                         |                                                                                                    |                                                                                                    |  |
|-----------------|----------------------|------------------------------------------------------------|------------------------------------------------------------------------|---------------------------------------------------------------------------------|-----------------------------------------------------------------------------------------|----------------------------------------------------------------------------------------------------|----------------------------------------------------------------------------------------------------|--|
| From*           |                      |                                                            |                                                                        |                                                                                 |                                                                                         |                                                                                                    |                                                                                                    |  |
| 131938002       | CURRENT              |                                                            |                                                                        | Balar                                                                           | nce: AED 3,729.0                                                                        | 05 🔺                                                                                                    |                                                                                                    |  |
| 001520031938002 |                      |                                                            |                                                                        |                                                                                 | Balance: AED 3,729.05                                                                   |                                                                                                    |                                                                                                    |  |
|                 | EXISTING BENEFICIAL  | RY DEFINE BE                                               | NEFICIARY                                                              |                                                                                 |                                                                                         | _                                                                                                    |                                                                                                    |  |
|                 |                      |                                                            |                                                                        |                                                                                 |                                                                                         |                                                                                                    |                                                                                                    |  |
|                 |                      |                                                            |                                                                        |                                                                                 |                                                                                         |                                                                                                    |                                                                                                    |  |
| )               | 31938002<br>31938002 | 31938002 CURRENT<br>31938002 CURRENT<br>EXISTING BENEFICIA | 31938002 CURRENT<br>31938002 CURRENT<br>EXISTING BENEFICIARY DEFINE BE | 31938002 CURRENT<br>31938002 CURRENT<br>EXISTING BENEFICIARY DEFINE BENEFICIARY | 31938002 CURRENT Balar<br>31938002 CURRENT 8<br>EXISTING BENEFICIARY DEFINE BENEFICIARY | 31938002 CURRENT Balance: AED 3,729J<br>31938002 CURRENT Balance: AED 3,7<br>EXISTING BENEFICIARY DEFINE BENEFICIARY | 31938002 CURRENT Balance: AED 3,729.05 A<br>31938002 CURRENT Balance: AED 3,729.05<br>EXISTING BENEFICIARY DEFINE BENEFICIARY |  |

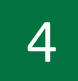

#### Click on 'Define Beneficiary"

|                 | RELATIONSHIP SUMMARY * | PAYMENTS - | TR         | ANSFERS | TOC | ols -       | APPLY -  | 8 | 0 |
|-----------------|------------------------|------------|------------|---------|-----|-------------|----------|---|---|
|                 | Expres                 | s Tran     | sfer       | •       |     |             |          |   |   |
| Transfer From*  |                        |            |            |         |     |             |          |   |   |
| 015580100306301 | SAVINGS                |            |            |         | Ē   | Balance: AE | D 6.03 * |   |   |
|                 | EXISTING BENEFICIAR    | Y DEFINE B | BENEFICIAR | RY      |     |             |          |   |   |
|                 | 2                      |            |            |         |     |             |          |   |   |

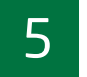

#### Select 'Add Beneficiary"

| بنك دبري الإسلامي<br>Dubai Islamic Bank |                        | (III)<br>HENU    | (G)<br>SECURITY | SETTINGS | FAVORITES   | (?)<br>HELP | CONTACT | OHANGES | (U)<br>LOG OUT |
|-----------------------------------------|------------------------|------------------|-----------------|----------|-------------|-------------|---------|---------|----------------|
|                                         | RELATIONSHIP SUMMARY ~ | PAYMENTS -       | TR/             | ANSFERS  | - TO(       | OLS -       | APPLY   | -       | 0              |
|                                         | Manage                 | Benefi           | ciari           | es       |             |             |         |         |                |
|                                         |                        |                  |                 | ADD BENE | FICIARY GRO | NIP         |         |         |                |
|                                         | MANAGE                 | BENEFICIARY GROU | P               |          |             |             |         |         |                |
|                                         |                        |                  |                 |          |             |             |         |         |                |
|                                         |                        |                  |                 |          |             |             |         |         |                |

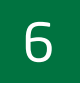

Select Transfer Type -"**Express Transfer**" Enter Beneficiary Nick Name Enter Beneficiary Bank country - **"Pakistan"** 

| لامب<br>Duba | بنك دبري الإس<br>i Islamic Bank                    |                        |                                      | MENU                              | SECURITY               | SETTINGS | FAVORITES   | ?<br>HELP | CONTACT | (III)<br>CHARGES | UD LOG OUT |  |
|--------------|----------------------------------------------------|------------------------|--------------------------------------|-----------------------------------|------------------------|----------|-------------|-----------|---------|------------------|------------|--|
|              |                                                    | Relationship summ      | 1ary - Pa                            | AYMENTS 7                         | TR/                    | ANSFERS  | - TOC       | )LS -     | APPLY   | -                |            |  |
|              | ADD                                                | Ad                     | d ben<br>Manage Ben<br>Manage Benefi | efici<br>NEFICIARY<br>ICIARY GROU | ary                    | ADD BENE | FICIARY GRO | NP        |         |                  |            |  |
|              | Please<br>Select Transfer Type<br>Express Transfer | neficiary<br>Iary Nicl | You Wa<br>kname*                     | nt To Set                         | t                      |          |             |           |         |                  |            |  |
|              |                                                    |                        |                                      |                                   |                        |          |             |           |         |                  |            |  |
|              | Beneficiary Bank Country*                          |                        |                                      |                                   | Account Number / IBAN* |          |             |           |         |                  |            |  |
|              | Bank Name*                                         |                        | •                                    | Benefic                           | iary Bar               | nk City  |             |           |         |                  |            |  |
|              | Beneficiary Bank Bra                               | nch                    |                                      | Beneficlary City                  |                        |          |             |           |         |                  |            |  |
|              | Beneficiary Address                                |                        |                                      | Benefic<br>Please sel             |                        |          |             |           |         |                  |            |  |
|              | Beneficlary DOB                                    |                        |                                      | Benefic<br>Please sel             |                        |          |             |           |         |                  |            |  |
|              | Beneficiary Group*                                 |                        | •                                    |                                   |                        |          |             |           |         |                  |            |  |
|              |                                                    |                        | PROCE                                | EED                               |                        |          |             |           |         |                  |            |  |

7

- Enter Beneficiary IBAN\Account Number
- Select Bank name from the drop down
- Select Transfer Type as "Express Transfer"
- Enter Beneficiary Bank City, Bank Branch
- Enter Beneficiary Date of Birth and Nationality
- Once all the informations are entered, click Proceed

|                           | Add bei         | henclary                                                                                                    |
|---------------------------|-----------------|----------------------------------------------------------------------------------------------------|
| ADD BENEFICIARY           | MANAGE B        | ADD BENEFICIARY GROUP                                                                                                    |
|                           | MANAGE BENE     | FICIARY GROUP                                                                                                    |
| Please Select A N         | lickname And Ty | pe Of Beneficiary You Want To Set                                                                                                    |
| Select Transfer Type*     |                 | Beneficiary Nickname*                                                                                                    |
| Express Transfer          | •               | WAQAS PAK                                                                                                    |
|                           | Beneficia       | ary Details                                                                                                    |
| Beneficiary Bank Country* |                 | Account Number / IBAN*                                                                                                    |
| PAKISTAN                  | •               | PK73MEZN0099699010387176                                                                                                    |
|                           |                 | Transactions under PKR 500,000 will be instantaneous and transactions<br>above PKR 500,000 will be Credited within same day, if initiated within<br>cut off timings. |
| Bank Name*                |                 | Beneficiary Bank City                                                                                                    |
| MEEZAN BANK               | •               | LAHORE                                                                                                    |
| Beneficiary Bank Branch   |                 | Beneficiary City                                                                                                    |
| TEST                      |                 | TEST                                                                                                    |
| Beneficiary Address       |                 | Beneficiary Country*                                                                                                    |
| TEST TEST TEST            |                 | PAKISTAN                                                                                                    |
| Beneficiary DOB           |                 | Beneficiary Nationality                                                                                                    |
| 12/04/1991                | iii             | PAKISTAN                                                                                                    |
| Beneficiary Group*        |                 |                                                                                                    |
| Default                   | •               |                                                                                                    |
|                           |                 |                                                                                                    |

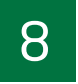

#### Click – Send **OTP** Enter OTP and click **Confirm**

| Beneficiary Bank Country | Beneficiary Name                                                           |
|--------------------------|----------------------------------------------------------------------------|
| PAKISTAN                 | IMRAN SHAHID                                                               |
| Beneficiary Bank         | Beneficiary Date of Birth                                                  |
| UNITED BANK LIMITED      | 18/10/1985                                                                 |
| Beneficiary IBAN         | Group Name                                                                 |
| PK45UNIL0109000251289731 | Default                                                                    |
| CIN                      | TER ONE TIME PASSWORD (OTP)<br>VALID FOR ONLY 5 MINUTES                    |
| EN                       | TER ONE TIME PASSWORD (OTP)<br>VALID FOR ONLY 5 MINUTES<br>Remaining Time: |

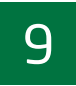

Your request will be approved in 4 hours after which you can initiate Express Transfer Transactions

| لمب<br>Duba | بنك دبى الإسل<br>i Islamic Bank |                                           | ()<br>MENU        | CO<br>SECURITY | SETTINGS | FAVORITES | ?<br>HELP | CONTACT | CHARGES | UDG OUT    |
|-------------|---------------------------------|-------------------------------------------|-------------------|----------------|----------|-----------|-----------|---------|---------|------------|
|             |                                 | RELATIONSHIP SUMMARY ~                    | PAYMENTS -        | TR/            | ANSFERS  | - TOC     | )LS -     | APPLY   | -       | 0 <b>4</b> |
| Your requ   | uest will be approved in 4 h    | ours, after which you can initiate the Ex | xpress Transfer t | ransaction     | IS       |           |           |         |         |            |
|             |                                 |                                           |                   |                |          |           |           |         |         |            |
|             |                                 | Add De                                    | enettci           | ary            |          |           |           |         |         |            |
|             |                                 |                                           |                   |                |          |           |           |         |         |            |
|             |                                 | Your transaction is                       | submitted         | succes         | ssfully  |           |           |         |         |            |
|             |                                 |                                           |                   |                |          |           |           |         |         |            |
|             | Reference Num                   | ber                                       |                   |                |          |           |           |         |         |            |
|             | 1010013772103                   |                                           |                   |                |          |           |           |         |         |            |
|             |                                 |                                           |                   |                |          |           |           |         |         |            |
|             |                                 |                                           |                   |                |          |           |           |         |         |            |

#### How to Initiate Express Transfer Transaction Via alt online

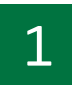

Login by entering your **username** and **password** Click on **'Transfers'** 

| Dubai Isl                       | amic Bank            |                                  | MENU 3                           | CURITY SETTINGS FAVORITE      | F HELP COM         | DATE OWNERS LOGO         |
|---------------------------------|----------------------|----------------------------------|----------------------------------|-------------------------------|--------------------|--------------------------|
|                                 |                      | RELATIONSHIP SUM                 | MARY - PAYMENTS -                | TRANSFERS -                   | DOLS - API         | PLY - 📫                  |
| Accounts                        | AED                  | 3,729.05                         | $\sim$                           | Cards                         | _                  |                          |
| Current                         | ACD                  | 3,729.05 👻                       | Assets<br>3.729.05               | Do not own a car              | d? Apply Now       |                          |
|                                 |                      |                                  | Liabilities                      | Finances                      | AED                | -88,763.00               |
| Investments<br>Do not own an In | ivestment account?   | Apply Now                        | 80,765.00                        | Personal Finance              | AED                | -88,763.00 🖛             |
|                                 |                      |                                  |                                  |                               |                    |                          |
|                                 | Dubai Islamic Bank   | (DIB) has a strict policy of kee | ping customer information secre  | t and secure. The bank assu   | res it customers t | hat                      |
| ersonal or Busine<br>egard.     | ess information prov | vided shall be safeguarded usi   | ng the highest standards of secu | urity and confidentiality and | the bank will mai  | te its best efforts in t |
| inly authorized er<br>rocess.   | mployees shall have  | e access to the information an   | d those employees who violate t  | he bank's privacy policies si | hall be dealt with | the normal disciplinar   |
| ollection and use               | of customer persor   | nal information shall be kept to | o a minimum for promoting the b  | ank's products and services   |                    |                          |
| nformation provid<br>มพ         | ied shall not be sha | red an APPLY NOW                 | tern REMIND ME LATER WIT         | NOT INTERESTED                | m the customer o   | r as required by the     |
|                                 |                      |                                  |                                  |                               |                    |                          |

| 7 |
|---|
| 1 |
| _ |

#### Click on 'Express Transfer'

| Dubai Islamic Bank    |                    | (E)<br>HENU | SECONIX | SELLINGS | (WORITES            | (?)   | сонплет    | OWIERS | 100.00 |
|-----------------------|--------------------|-------------|---------|----------|---------------------|-------|------------|--------|--------|
| RELATIONS             | HIP SUMMARY - PAYM | ENTS +      | TR      | ANSFERS  | - TOO               | ILS - | APPLY      | . (    |        |
| R                     | $\frown$           |             |         |          |                     |       | $\bigcirc$ |        |        |
|                       | (≠)                |             |         |          |                     | (     | 80         |        |        |
| MAKE A QUICK TRANSFER | TRANSFER           |             |         |          |                     | 1     | ANAGE      |        |        |
| ay From 💌             | BETWEEN MY ACC     | OUNTS       |         |          |                     | BEN   | EFICIARIES |        |        |
| oloct Bonoficiary     | OTHER DIB ACCO     | UNTS        |         |          | SCHEDULED TRANSFERS |       |            |        |        |
|                       | DOMESTIC TRAN      | ISFER       |         |          |                     |       |            |        |        |
| Amount                | INTERNATIONAL TR   | ANSFER      |         |          |                     |       |            |        |        |
| TRANSFER NOW          | EXPRESS TRANS      | SFER NO     |         |          |                     |       |            |        |        |
|                       | REMIT TO AT        | м           |         |          |                     |       |            |        |        |
|                       | SWIFT ADVIC        | 30          |         |          |                     |       |            |        |        |
|                       |                    |             |         |          |                     |       |            |        |        |

### 3

Select the Account from which you would like to transfer from.

|                 | RELATIONSHIP SUMMARY ~ | PAYMENTS ~ | TR         | ANSFERS | - TOC | )LS ~       | APPLY -  | 0 |
|-----------------|------------------------|------------|------------|---------|-------|-------------|----------|---|
|                 | Expres                 | s Tran     | sfer       |         |       |             |          |   |
| Transfer From*  |                        |            |            |         |       |             |          |   |
| 001520031938002 | CURRENT                |            |            |         | Balan | re: AFD 3,  | 729.05 🔺 |   |
| 001520031938002 | CURRENT                |            |            |         | 8     | slance: AEE | 3,729.05 |   |
|                 | EXISTING BENEFICIARY   | DEFINE E   | IENEFICIAR | YY      |       |             |          |   |
|                 |                        |            |            |         |       |             |          |   |
|                 |                        |            |            |         |       |             |          |   |
|                 |                        |            |            |         |       |             |          |   |
|                 |                        |            |            |         |       |             |          |   |
|                 |                        |            |            |         |       |             |          |   |
|                 |                        |            |            |         |       |             |          |   |
|                 |                        |            |            |         |       |             |          |   |

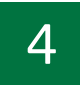

#### Click on **'Existing Beneficiary'** Select **'Beneficiary Nick Name'**

|                          |                      | MENU SECURITY         | SETTINGS  | FAVORITES       | ELP CONTACT   |
|--------------------------|----------------------|-----------------------|-----------|-----------------|---------------|
| RELATION                 | Ship Summary -       | PAYMENTS - TR         | ANSFERS - | TOOLS           | · APPLY ·     |
|                          | Express              | s Transfei            |           |                 |               |
| Transfer From*           |                      |                       |           |                 |               |
| 007520015468201          | CURRENT ACC          |                       |           | Balance: AED 29 | ,794,442.62 - |
| I                        | EXISTING BENEFICIARY | DEFINE BENEFICIAL     | RY        |                 |               |
|                          | Benefic              | lary Details          |           |                 |               |
| Beneficiary Group        |                      | Beneficiary Nic       | k Name*   |                 |               |
| All Groups               | •                    | DEMO PK ET            |           |                 | •             |
| Beneficiary Bank Country |                      | Beneficiary Na        | me        |                 |               |
| PAKISTAN                 |                      | ANZAR ALAM BAIG       |           |                 |               |
| Account Number           |                      | Beneficiary Ba        | nk        |                 |               |
| PK55DUIB0000000111012001 |                      | BDO                   |           |                 |               |
| Beneficiary First Name   |                      | Beneficiary Las       | st Name   |                 |               |
| TEST                     |                      | TEST 234              |           |                 |               |
| Beneficiary DOB          |                      | Beneficiary Co        | untry     |                 |               |
| 01/01/0001               |                      | PAKISTAN              |           |                 |               |
| Beneficiary Nationality  |                      | Beneficiary Cit       | y         |                 |               |
| INDONESIA                |                      | TEST                  |           |                 |               |
| Beneficiary Address      |                      | Purpose of Pay        | ment*     |                 |               |
| MANILA                   |                      | Family maintenance ar | d savings |                 | •             |

| 5 |  |
|---|--|
| ر |  |

### Select 'Purpose of Payment'

| Beneficiary Group                          | Beneficiary Nick Name*         |     |
|--------------------------------------------|--------------------------------|-----|
| All Groups                                 | ▼ DEMO PK ET                   | •   |
| Beneficiary Bank Country                   | Beneficiary Name               |     |
| PAKISTAN                                   | - ANZAR ALAM BAIG              |     |
| Account Number                             | Beneficiary Bank               |     |
| PK55DUIB0000000111012001                   | BDO                            |     |
| Beneficiary First Name                     | Beneficiary Last Name          |     |
| TEST                                       | TEST 234                       |     |
| Beneficiary DOB                            | Beneficiary Country            |     |
| 01/01/0001                                 | PAKISTAN                       |     |
| Beneficiary Nationality                    | Beneficiary City               |     |
| INDONESIA                                  | TEST                           |     |
| Beneficiary Address                        | Purpose of Payment*            |     |
| MANILA                                     | Family maintenance and savings | -   |
|                                            | Family maintenance and savings |     |
| Tra                                        | nsfe <mark>r Details</mark>    |     |
| Please provide transfer currency and amoun | t                              |     |
| Amount In Debit Account Currency           | Amount In Remittance Currency  |     |
| Transfer Currency*                         | Amount*                        |     |
| PKR                                        | - Amount                       | AED |

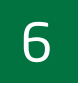

Select the currency (AED or PKR) and enter amount to be transferred.

Read and accept the Key Fact Statement Click - **'Transfer Now'** 

| Please provide transfer currence<br>Amount in Debit Account Currence | Transfer Details<br>y and amount<br>rrency O Amount in Remittar | nce Currency                   |            |
|----------------------------------------------------------------------|-----------------------------------------------------------------|--------------------------------|------------|
| Transfer Currency*                                                   | Amount*                                                         |                                |            |
| PKR                                                                  | - 500.00                                                        |                                | AED        |
| Mark Favourite 숬<br>Transaction Limit (in AED)                       |                                                                 |                                |            |
| Minimum Transaction Limit                                            | Maximum Transaction Limit                                       | Available Daily Limit          |            |
| 1.00                                                                 | 150,000.00                                                      | 150,000.00                     |            |
| ☑ I have read and understood                                         | the <u>Key Facts Statement</u>                                  |                                |            |
| _                                                                    | TRANSFER NOW                                                    |                                |            |
| ight © 2023 All rights reserved. Dubai Islamic I                     | Bank Public Joint Stock Company, licensed & reg                 | gulated by Central Bank of UAE |            |
| - •                                                                  |                                                                 | Privacy Policy                 | Banking Se |

7

#### Your transaction has been submitted successfully

| سلامی<br>Dubai | ك دبي الإن<br>Islamic Ban | i<br>C            |                                |                                     | MENU                                | SECURITY    |                    | FAVORITES   | (?)<br>HELP | CONTACT | CHARGES |   |
|----------------|---------------------------|-------------------|--------------------------------|-------------------------------------|-------------------------------------|-------------|--------------------|-------------|-------------|---------|---------|---|
|                |                           |                   | RELATIONS                      | HIP SUMMARY ~                       | PAYMENTS                            | - TR/       | ANSFERS            | ~ TO        | OLS -       | APPLY   | ~       | 0 |
| E-mail has     | been sent.                |                   |                                |                                     |                                     |             |                    |             |             |         |         |   |
|                |                           |                   |                                | Expres                              | ss Tran                             | sfer        |                    |             |             |         |         |   |
|                |                           |                   | Your                           | transaction i                       | s submittee                         | d succe:    | ssfully            |             |             |         |         |   |
|                | Referen<br>IBR00406       | ce Numbe<br>30343 | 9F                             | МАКЕ                                | A NEW TRANSFER                      |             |                    |             |             |         |         |   |
|                |                           |                   |                                |                                     |                                     |             |                    |             |             |         |         |   |
|                | Email ID:                 | E-receipt ha      | s been sent to<br>****a@dibuat | Transa<br>your registered ema<br>ae | action Rece<br>il ID already. To se | end or dowr | nload again<br>SEN | , use below | option.     | PRINT   |         |   |
|                |                           |                   |                                |                                     |                                     |             |                    |             |             |         |         |   |

#### How to Initiate Express Transfer transaction via alt mobile (Only for Existing Beneficiaries)

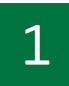

Login by entering your **username** and **password** or by your **Face ID or Fingerprint** 

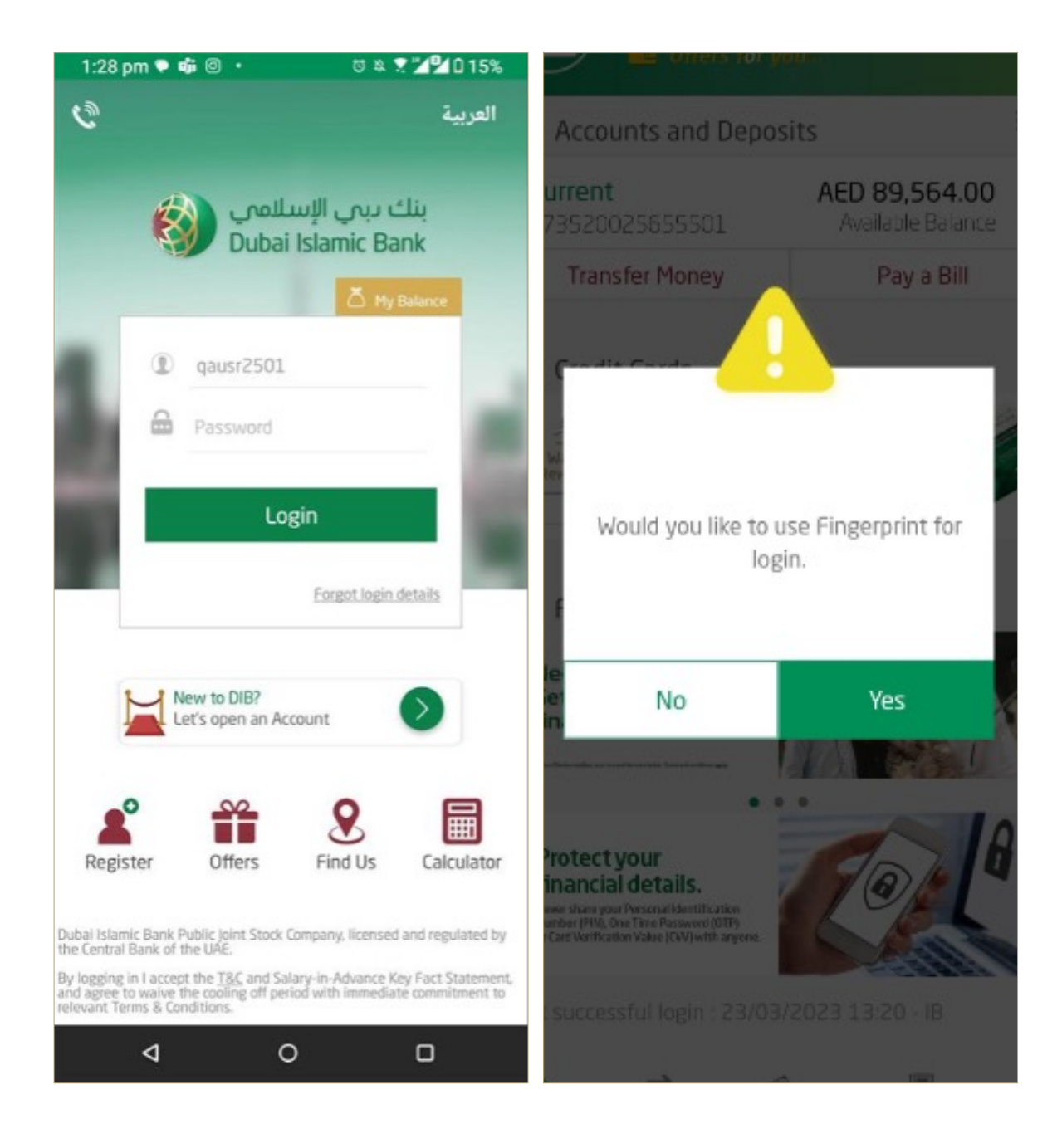

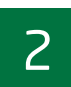

#### Click on **'Transfer'**

| 1:33 | 3 pm 🗣 🞯 🛛               | ७ a 🕈 🎽 🖬 15% |                    |      |                |             |
|------|--------------------------|---------------|--------------------|------|----------------|-------------|
| <    | Money Tra                |               | Ļ                  | Ċ    |                |             |
| Tra  | New<br>ansfer            | Sct<br>Tra    | neduled<br>ansfers |      | Trans<br>Histo | sfer<br>ory |
| C    | Between                  | Own Ac        | counts             |      |                | >           |
| ₫    | Other DIB                | Accour        | nts                |      |                | >           |
| 18   | Domestic Transfer >      |               |                    |      |                |             |
| €    | International Transfer > |               |                    |      |                |             |
|      | Remit to /               | ATM           |                    |      |                | >           |
|      | Express T                | ransfer       |                    |      |                | >           |
| A    | -                        |               | 4                  |      |                |             |
| Home | e Transf                 | er Pa         | yments             | Remi | t to ATM       | More        |
|      |                          |               |                    |      |                |             |

| 2        |  |
|----------|--|
| <b>)</b> |  |

Click on 'Express Transfer'

| 1:33  | 3 pm 후 🞯 🖬               |                        | 0 & 🛛 💆        | 015%       |  |  |  |
|-------|--------------------------|------------------------|----------------|------------|--|--|--|
| <     | Money Tran               | ۰                      | Ċ              |            |  |  |  |
| Tr    | New<br>ansfer            | Scheduled<br>Transfers | Trans<br>Histo | fer<br>ory |  |  |  |
| 0     | Between O                | wn Accounts            |                | >          |  |  |  |
| 盦     | Other DIB Accounts >     |                        |                |            |  |  |  |
| 缘     | Domestic Transfer >      |                        |                |            |  |  |  |
| €     | International Transfer > |                        |                |            |  |  |  |
|       | Remit to AT              | M                      |                | >          |  |  |  |
|       | Express Tra              | insfer                 |                | >          |  |  |  |
|       |                          |                        |                |            |  |  |  |
| A Hom | <b>≓</b><br>e Transfer   | Payments               | emit to ATM    | <br>More   |  |  |  |

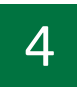

Select the beneficiary to whom you would like to transfer funds.

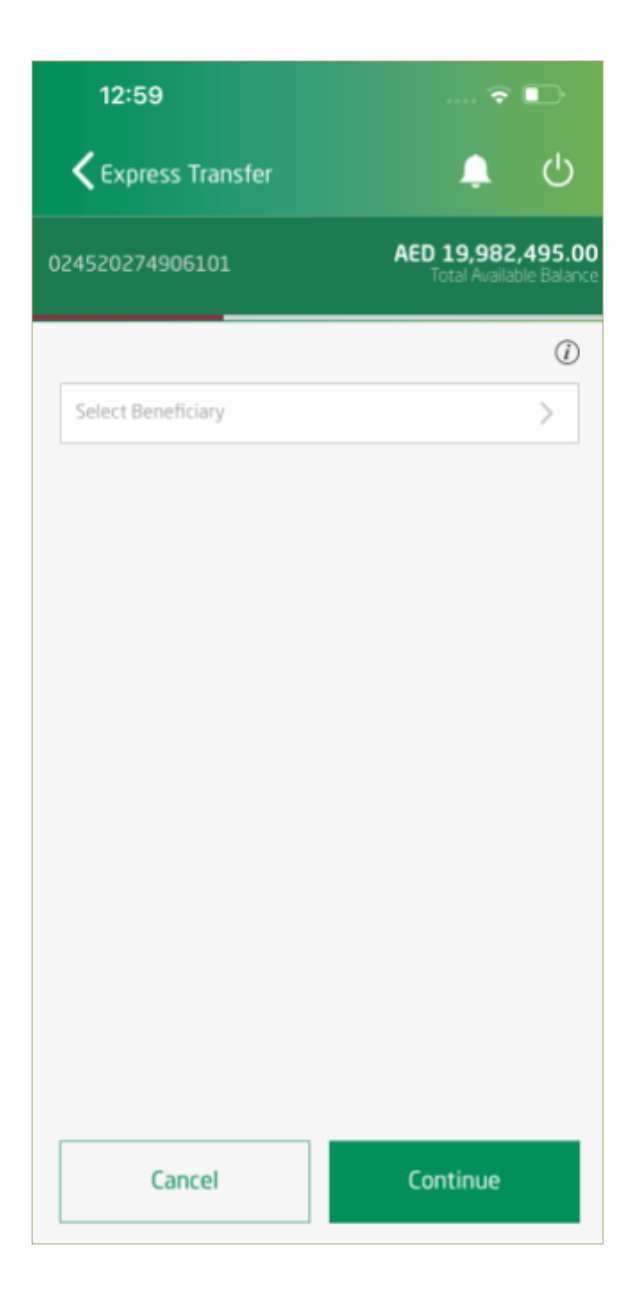

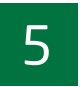

Enter Transfer amount (in AED or PKR) Select Reason for making Transfer

| Express Transfer               | ڻ 🔔                                          |
|--------------------------------|----------------------------------------------|
| 024520274906101                | AED 19,982,495.00<br>Total Available Balance |
|                                | Ð                                            |
| SHARON ET PHP STG              | >                                            |
| Beneficiary Details            | View More 😽                                  |
| PHP                            | >                                            |
| AED Amount                     | Foreign Currency                             |
| Transfer amount (AED)          |                                              |
| Reason for making transfer     | >                                            |
| I have read and understood the | Key Facts Statements                         |
|                                |                                              |
|                                |                                              |
|                                |                                              |
|                                |                                              |
| Cancel                         | Continue                                     |
|                                |                                              |

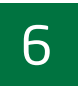

Read and accept the Key Fact Statements Click - **'Continue'** 

| 2:17                          | .u. ≑ ■⊃                                     |
|-------------------------------|----------------------------------------------|
| <b>く</b> Express Transfer     | <u>ب</u> ن                                   |
| 007520015468201               | AED 29,794,442.62<br>Total Available Balance |
|                               | (i)                                          |
| DEMO PK ET                    | >                                            |
| Beneficiary Details           | View More 😽                                  |
| PKR                           | >                                            |
| AED Amount                    | Foreign Currency                             |
| Transfer amount (AED)<br>2000 |                                              |
| Family maintenance and sa     | vings >                                      |
| Ave read and understood the   | e <u>Key Facts Statements</u>                |
| Cancel                        | Continue                                     |

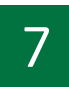

Review transaction details and click on 'confirm'

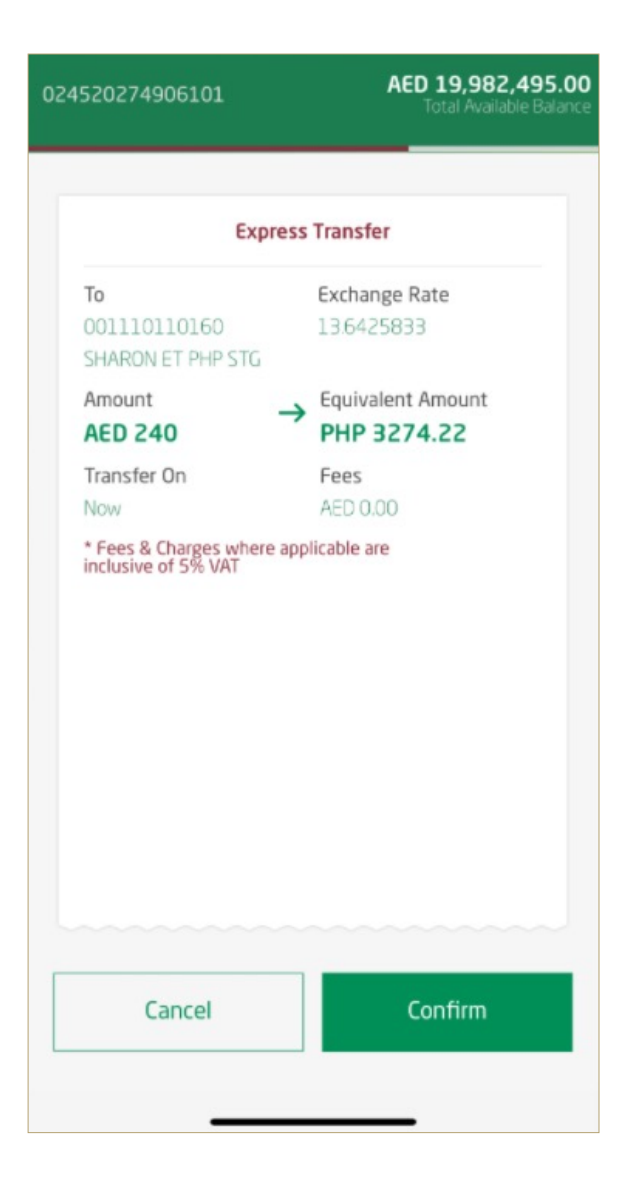

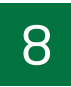

Your transaction has been submitted successfully.

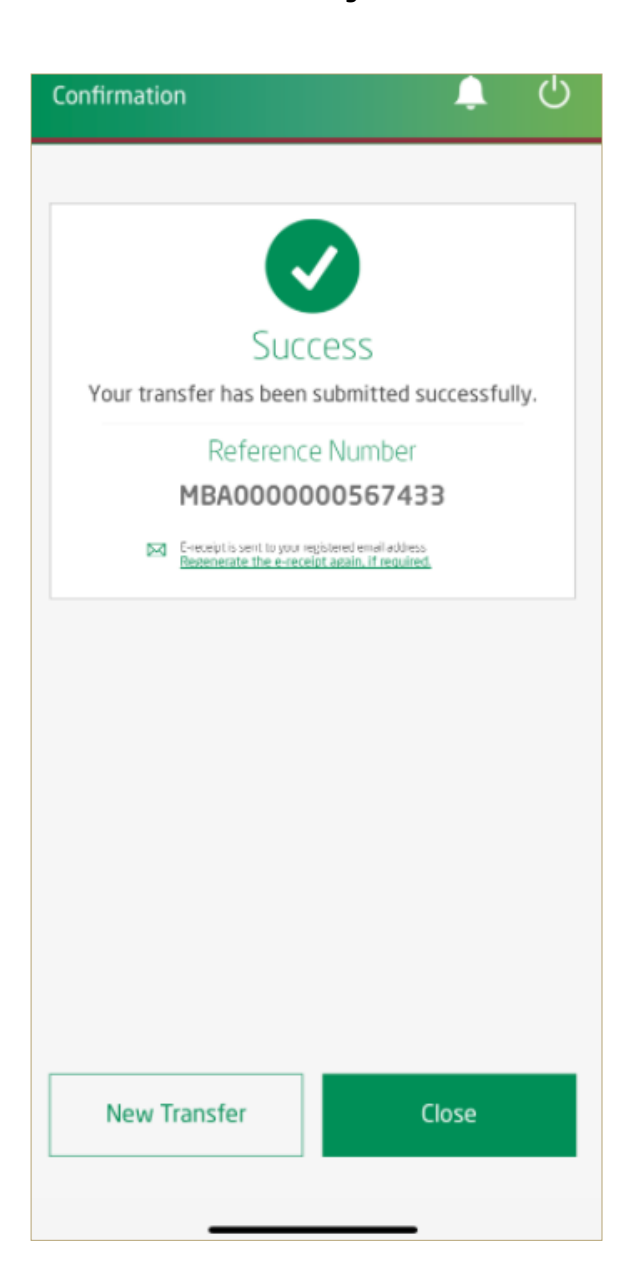